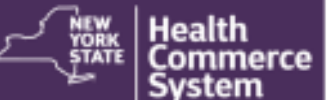

## Vaccine Check User Guide

| Access                                                                      | Request Immunization History                                                                                                    |                                                                                                    |
|-----------------------------------------------------------------------------|----------------------------------------------------------------------------------------------------|----------------------------------------------------------------------------------------------------|
| To access Vaccine Check you need to have a valid Health                     | 1. Enter First Name*.                                                                                                    |                                                                                                    |
| Commerce System and NYSIIS account. For questions about                     | 2. Enter Last Name*.                                                                                                    |                                                                                                    |
| receiving a NYSIIS account, contact NYSIIS HelpDesk at:                     | 3. Enter <b>Date of Birth*</b> using mm/dd/yyyy format.                                                                                                    |                                                                                                    |
| (866) 389-0371 or send email to nysiishelpdesk@dxc.com                      | <b>Note:</b> Only these three fields are required*, but completing more fields enhances search capability.                                                                            |                                                                                                    |
| Open Vaccine Check                                                          |                                                                                                    |                                                                                                    |
| 1. Click link: https://vaccinecheck.ny.gov                                  | Select Gender, enter Mother's Maiden Last Name, Street Address, City,                                                                                                    |                                                                                                    |
| 2. Login to the <b>Health Commerce System</b> .                             | State and Zip Code ( <i>optional</i> ).                                                                                                    |                                                                                                    |
|                                                                             | 4. Click <b>Submit.</b>                                                                                                    |                                                                                                    |
| Print Immunization Record                                                   | TIPS:                                                                                                    |                                                                                                    |
|                                                                             | If multiple matches are found, then no results will display. Enter more Information or continue to Advanced Search.                                                                   |                                                                                                    |
| 1. Click                                                                    | <ul> <li>Sort vaccine list by Immunization column.</li> </ul>                                                                                                    |                                                                                                    |
|                                                                             | For ascending sort > click once.                                                                                                    |                                                                                                    |
|                                                                             | For descending sort click twice.                                                                                                    | mmumzation                                                                                                    |
| 2. Click <b>Open</b> (Internet Explorer) OR click downloaded file (Chrome). | Click <b>Reset</b> to clear data from the Request for Immunization History page.                                                                                                    |                                                                                                    |
|                                                                             | • If <b>no match</b> is found based on the criteria entered,                                                                                                    |                                                                                                    |
| 3. Print PDF record.                                                        | OR                                                                                                    | Lance Section                                                                                                    |
|                                                                             | you are searching for an <b>adult without</b>                                                                                                    | Vaccine Check                                                                                                    |
|                                                                             | consent, At this time pa                                                                                                    | ne we are unable to supply the information. This may be because<br>atient's immunization history is not found in NYSIS. Please by<br>Advanced Search in NYSIS. |
|                                                                             | OR                                                                                                    | O Carlo Viscoline Check Sourch                                                                                                    |
| nysiis                                                                      | Multiple matches are found,                                                                                                    |                                                                                                    |
| New York State<br>Immunization<br>Information System                        | THEN either redo search with more information by clicking on<br>Go to Vaccine Check Search or continue to Advanced Search-NYSIIS<br>to search in NYSIIS (see options in image above). |                                                                                                    |
|                                                                             |                                                                                                    |                                                                                                    |